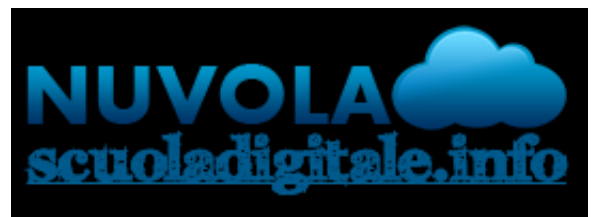

## Madisoft S.p.A.

In questa guida mostreremo come sia possibile effettuare il primo accesso a Nuvola e modificare le credenziali iniziali ricevute.

## MODIFICARE LA PASSWORD

Per effettuare il primo accesso al registro elettronico Nuvola, sarà sufficiente accedere al sito web <u>nuvola.madisoft.it</u> preferibilmente dal browser Google Chrome.

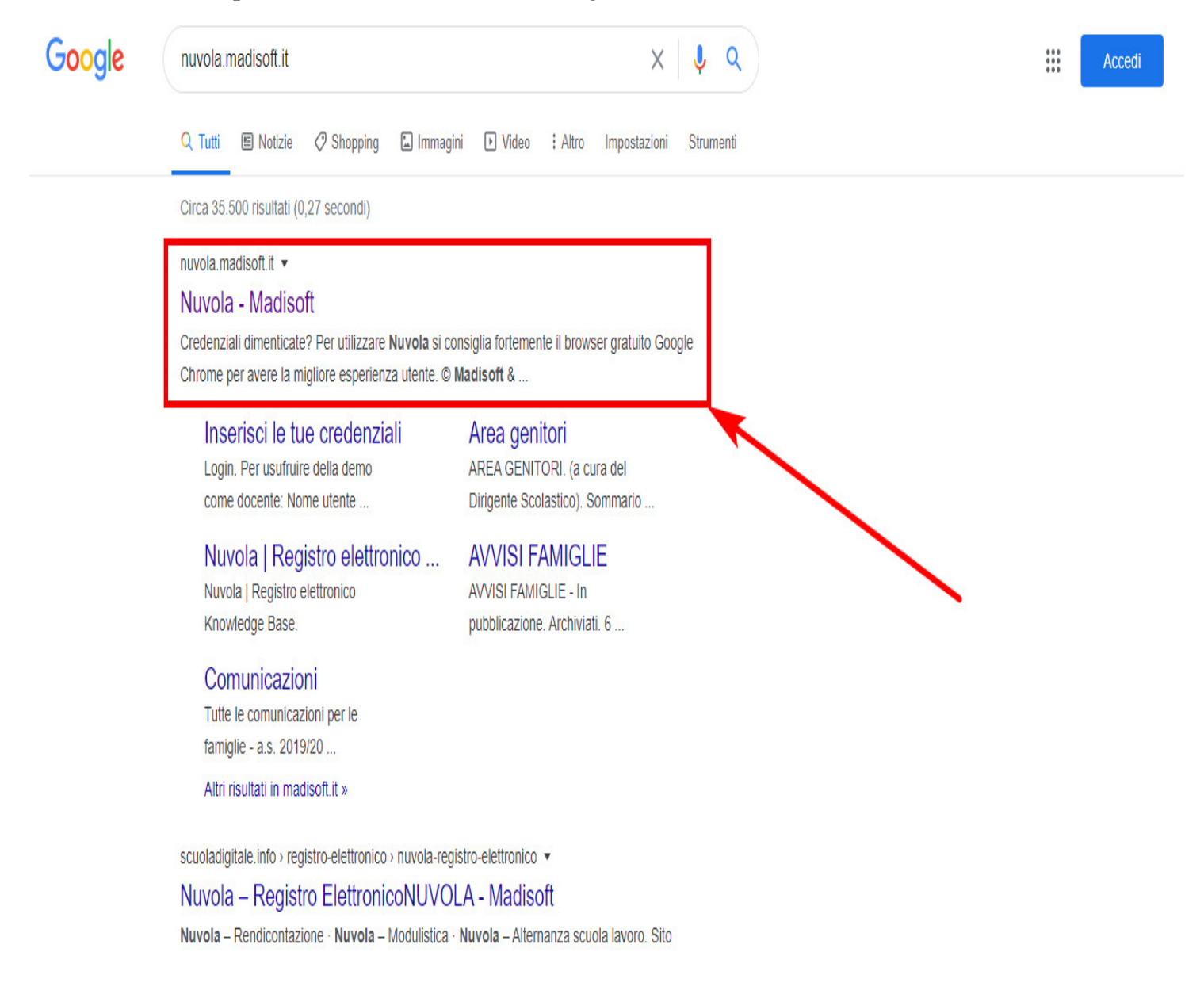

Quindi, nella schermata di accesso, sarà sufficiente inserire le proprie credenziali: N.B. il primo accesso dovrà essere eseguito con le credenziali consegnate dalla segreteria.

| Nuvola |                              |  |
|--------|------------------------------|--|
|        | Nuvola                       |  |
|        | Inserisci le tue credenziali |  |
|        | Nome utente                  |  |
|        | Password                     |  |
|        | Bisogno di aiuto? Login      |  |
|        | Credenziali dimenticate?     |  |

Dopo aver inserito le proprie credenziali, sarà sufficiente cliccare sul pulsante blu "**Login**" e Nuvola ci chiederà di modificare la password, come di seguito: N.B. la nuova password dovrà rispettare i requisiti richiesti: dovrà contenere almeno una lettera maiuscola, almeno una lettera minuscola, almeno un numero, almeno un carattere speciale.

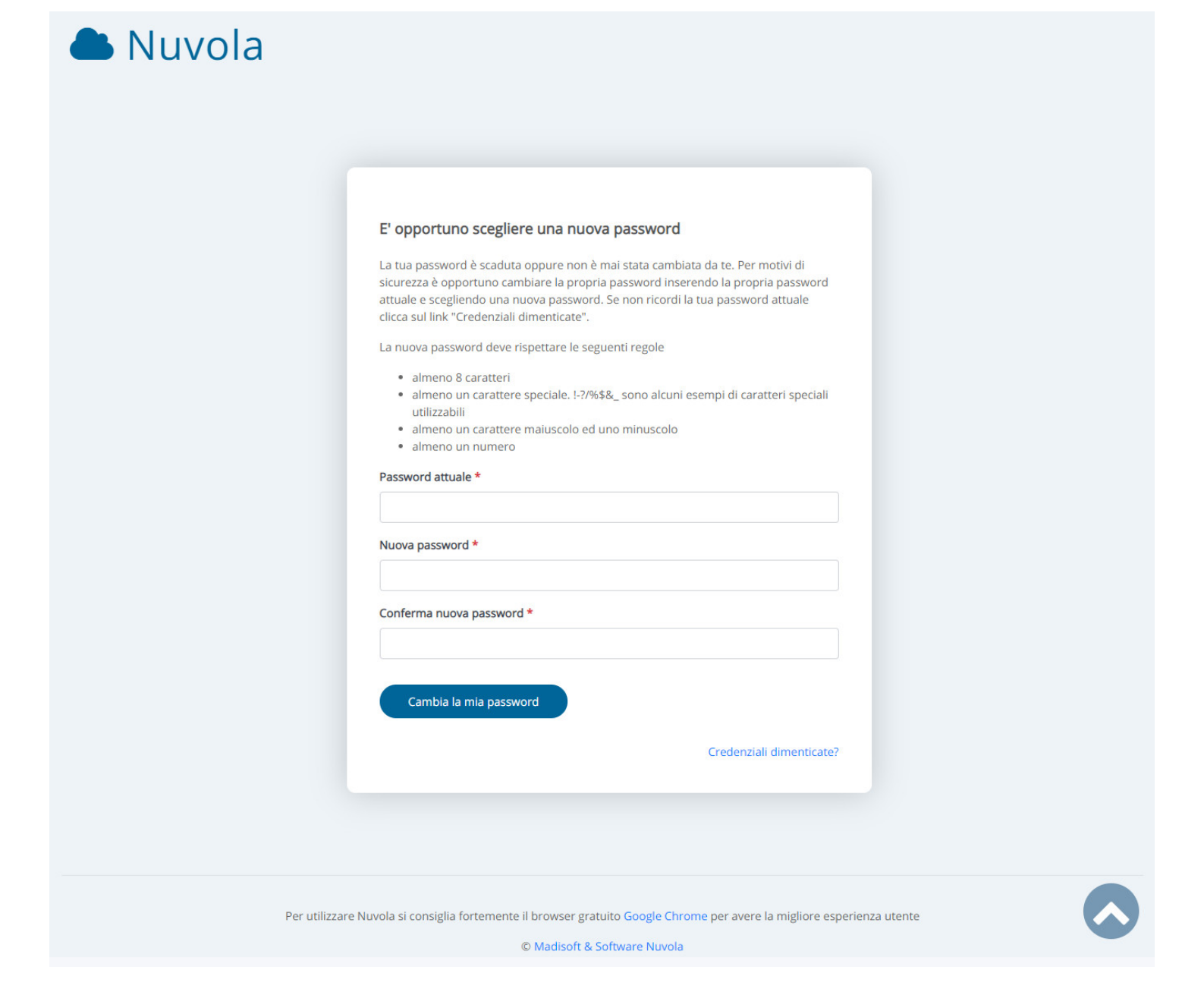

## MODIFICARE IL PROPRIO USERNAME

Una volta conclusa questa operazione, saremo all'interno di Nuvola Per poter modificare l'username di accesso, sarà sufficiente cliccare sul pulsante con icona a forma di mezzobusto, in alto a destra e selezionare la voce "Profilo".

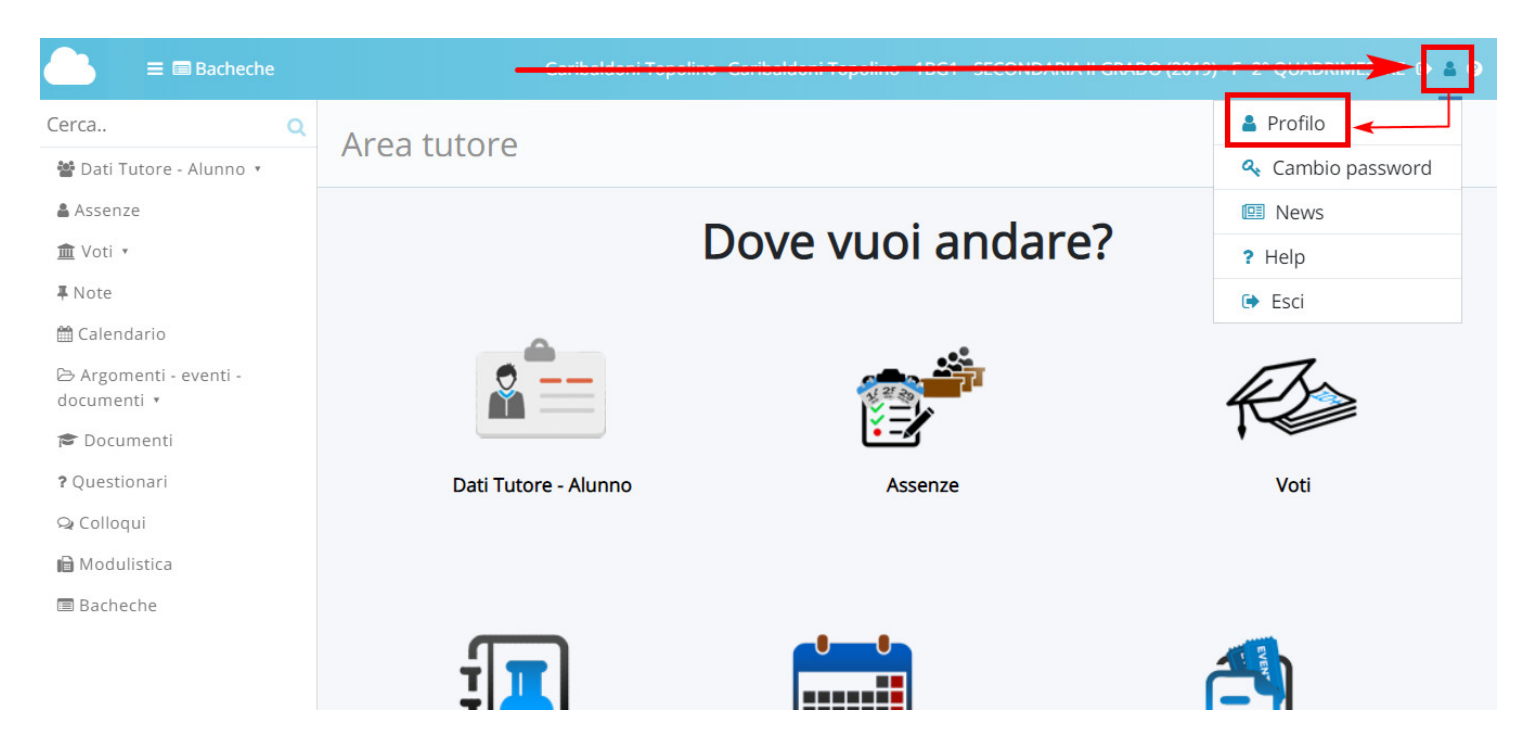

https://supporto.madisoft.it/portal/kb/articles/primo-accesso-al-registro-nuvola-da-parte-del-tutore-studente